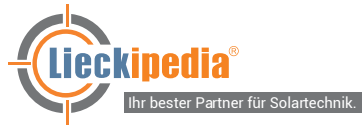

# INSTALLATIONSANLEITUNG GROWATT SHINE WIFI-X

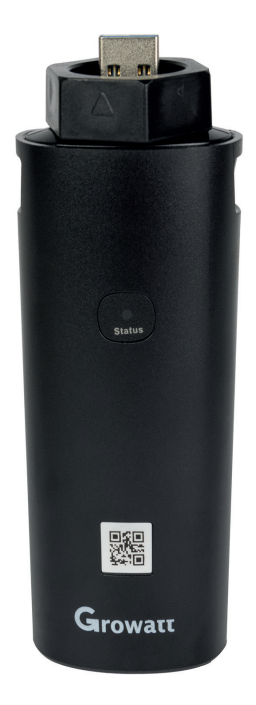

# Bitte lesen Sie die Installationsanleitung vor Inbetriebnahme sorgfältig durch.

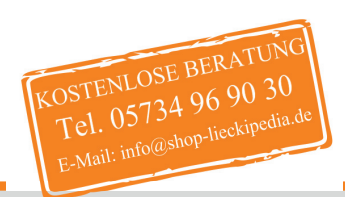

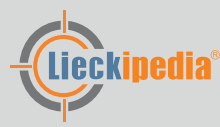

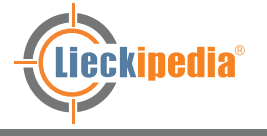

### Installation

#### Schritt 1 - Verbindung des WiFi-Sticks mit dem Wechselrichter

- 1. Drehen Sie die USB-Abdeckung des Photovoltaikgerätes gegen den Uhrzeigersinn.
- 2. Drehen Sie das Datenlogger-Schließfach oben und stellen Sie sicher, dass sich das Dreieck auf der Vorderseite und in der Mitte befindet.
- 3. Schließen Sie den Datenlogger an den USB-Anschluss des Wechselrichters an, stellen Sie sicher, dass sich das Dreieck auf der Vorderseite befindet, bis sie festgezogen ist.

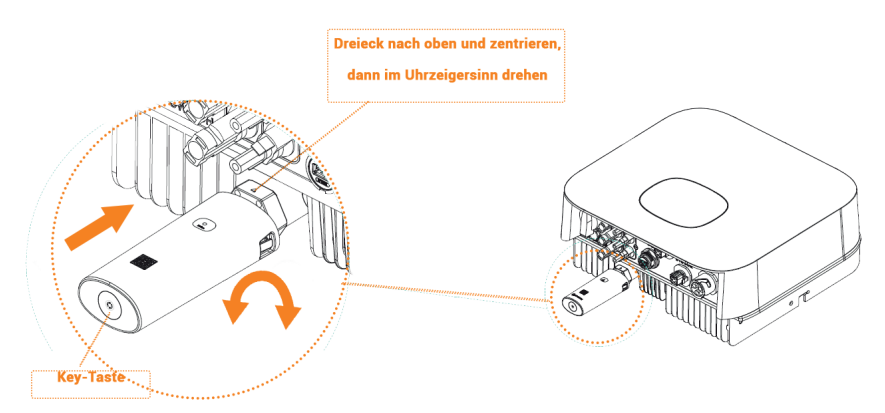

#### Schritt 2 - Wechselrichter einschalten - WiFi-Status prüfen

- 1. Nach der Anbringung des WiFi-X Modules, den Wechselrichter einschalten
- 2. Rote LED blinkt, das bedeutet der Wechselrichter und der Wifi-Stick kommunizieren miteinander = normaler Zustand.

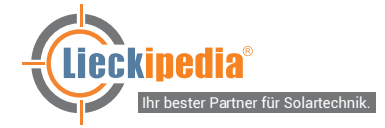

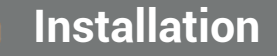

| LED-Status            | Bedeutung                                                                           |
|-----------------------|-------------------------------------------------------------------------------------|
| LED ist aus.          | WiFi-X kann nicht mit dem<br>Wechselrichter verbunden<br>werden.                    |
| Nur rote LED blinkt.  | WiFi-X und Wechselrichter kommunizieren miteinander.                                |
| Nur grüne LED blinkt. | WiFi-X, Wechselrichter und der<br>Router kommunizieren mit-<br>einander.            |
| Nur blaue LED blinkt. | WiFi-X, Wechselrichter, der<br>Router und ShineServer<br>kommunizieren miteinander. |

#### Schritt 3 - Geräte registrieren und hinzufügen

- 1. Scannen Sie den QR-Code, um die App herunterzuladen oder suchen Sie in iOS/Google Play Store nach ShinePhone, laden Sie sich die ShinePhone-App herunter und installieren Sie diese.
- 2. Weitere Informationen finden Sie unter server.growatt.com

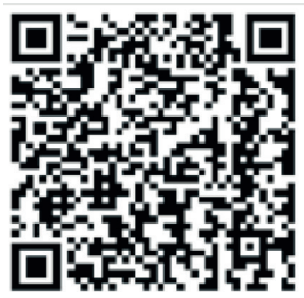

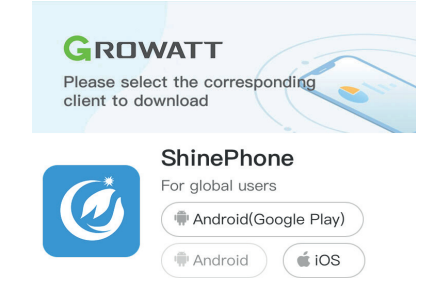

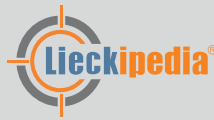

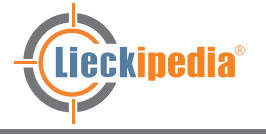

# Installation

- 3. Verbinden Sie Ihr Mobiltelefon mit dem WLAN Ihres Routers, das über das Shine WiFi-X-Modul kommunizieren soll.
- 3a) Der Routername sollte aus englischen Buchstaben und Zahlen bestehen. Bitte verwenden Sie keine Sonderzeichen, da diese vom System nicht unterstützt werden.
- 3b) Verwenden Sie nur ein verschlüsseltes drahtloses Netzwerk.
- 3c) Öffentliche Netzwerke werden vom System nicht unterstützt, da diese eine zusätzliche Authentifizierung verwenden.
- 3d) Switch/Bridge-Netzwerke werden nicht unterstützt.
- 3e) Das WLAN-Netz muss ausreichend Verbindungs-Balken anzeigen.
- 4. Öffnen Sie die ShinePhone-App und klicken Sie auf den Button "Registrieren".

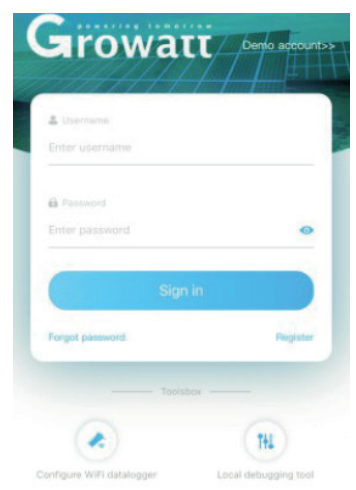

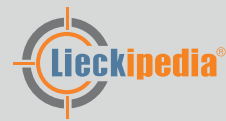

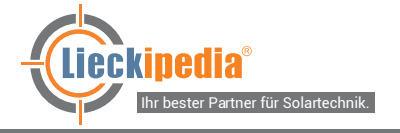

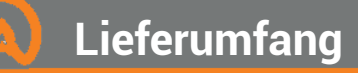

- 5. Wählen Sie das Land und Ihre Stadt aus, klicken Sie dann auf "Weiter".
  - Hinweis: Wenn Sie ein falsches Land oder eine falsche Stadt auswählen, wird das System möglicherweise eine falsche Uhrzeit anzeigen.

| * | 5:47 PM | ۵ ۶ 🔳 | No SIM 🗢 | 5:47 PM |
|---|---------|-------|----------|---------|
|   |         |       | Kegist   |         |
|   |         |       | C        |         |
|   |         |       |          |         |
|   |         |       |          |         |
|   |         |       |          |         |
|   |         |       |          |         |
|   |         |       |          |         |

6. Füllen Sie die erforderlichen Informationen aus und klicken Sie auf "Weiter". Anschließend kommen Sie zur Seite "Datenlogger hinzufügen".

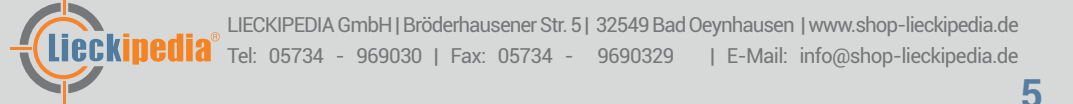

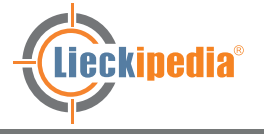

# Installation

7. Scannen Sie den QR-Code oder geben Sie die Seriennummer und den Checkcode ein. Klicken Sie dann auf "Registrieren", um zum "Set ShineWifi-X" zu gelangen.

| No SIM 🗢                 | 5:47 PM   | • * ••• |
|--------------------------|-----------|---------|
| Kegister                 | Register  |         |
|                          |           |         |
|                          |           |         |
|                          |           |         |
|                          |           |         |
|                          |           |         |
|                          |           |         |
|                          |           |         |
| Agree the user agreement |           |         |
|                          |           |         |
| Regi                     | strierung |         |

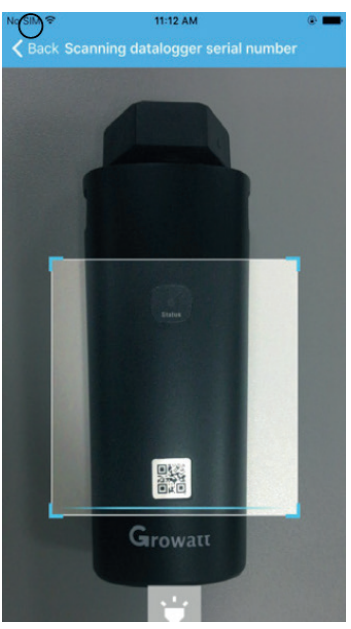

Seriennummer Scannen

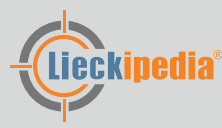

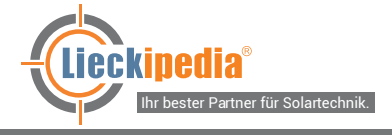

## Installation

8. Geben Sie das WLAN-Netzwerk und das Kennwort ein und klicken Sie auf "Konfiguration". Nach erfolgreicher Anmeldung wird die Notiz angezeigt "Erfolgreich konfiguriert". Sie werden dann auf die Seite "Meine Anlage" weitergeleitet.

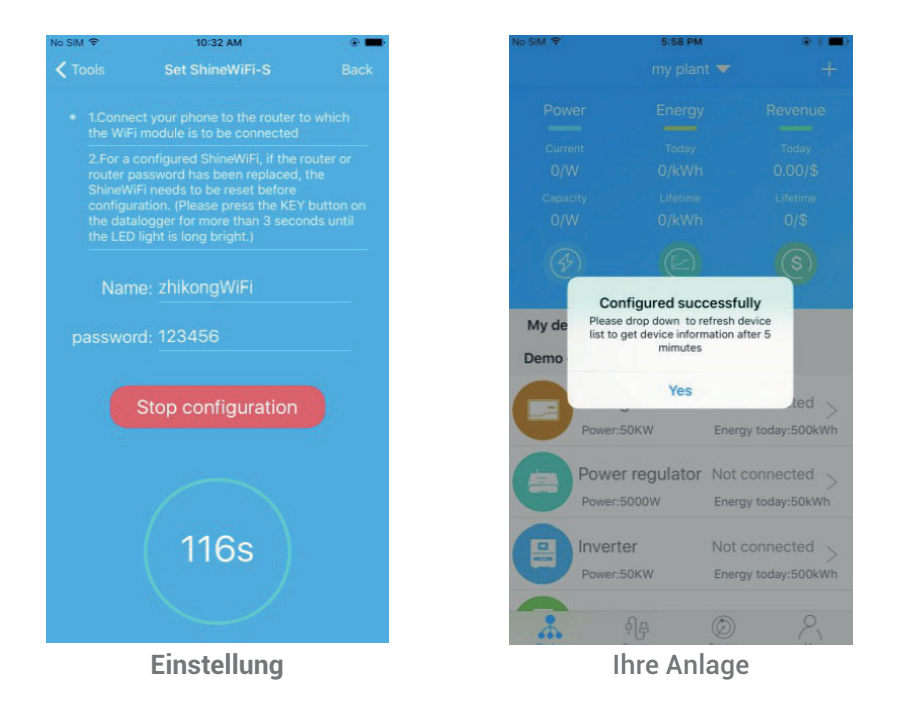

Hinweis: Der ShineWiFi-X verfügt über eine 3-Farben LED. Wenn nur die blaue LED leuchtet, ist der Router erfolgreich mit dem Growatt-Shine-Server verbunden.

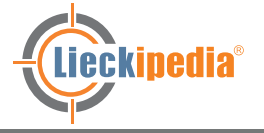

# Installation

9. Falls ein Popup-Fenster mit dem Hinweis "Fehlgeschlagen" angezeigt wird, lesen Sie Anhang A dieser Anleitung zur Fehlerbehebung durch, um das Problem zu lösen.

Melden Sie sich danach in Ihrem Konto an und klicken Sie auf "+" rechts oben. Danach klicken Sie auf "Datenlogger-Liste" Drücken Sie lange auf die Seriennummer (mind. 3 Sekunden), bis ein neuer Dialog angezeigt wird. Wählen Sie "Datenlogger konfigurieren" aus, dann wechseln Sie zur Seite "Set Shine Wifi-X", geben Sie den Namen und das Kennwort Ihres Routers ein und klicken Sie auf "Einstellen". Der Verbindungskonfigurationsprozess beginnt erneut.

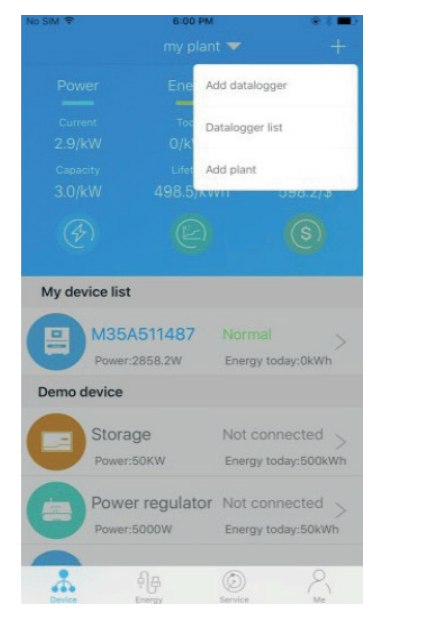

| No SIM ♥<br><b>〈</b> Back | 6:00 PM<br>Datalogger list |            | ● I ■0<br>Add |
|---------------------------|----------------------------|------------|---------------|
| Alias                     |                            | IQB17292BE | (On-line)     |
|                           |                            | IQB17292BE |               |
|                           |                            |            |               |
|                           |                            |            |               |

**Meine Seite** 

**Datenlogger Liste** 

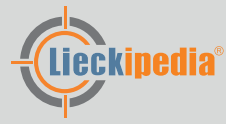

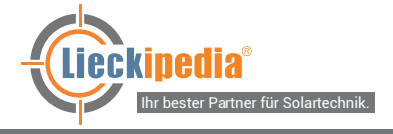

# Installation

10. Nach erfolgreicher Konfiguration wird auf die Seite "Meine Anlage" gewechselt. Wählen Sie den Wechselrichter in der Liste aus, um die Informationen zu prüfen.

| SIM 🕈   | 6:00 PM         | @ 🕴 🔳                |
|---------|-----------------|----------------------|
|         |                 |                      |
|         |                 |                      |
|         |                 |                      |
|         |                 |                      |
|         |                 |                      |
|         |                 |                      |
|         |                 |                      |
|         |                 |                      |
| My devi | ce list         |                      |
|         | M35A511487      | Normal               |
| 5       | Power:2858.2W   | Energy today:0kWh    |
| Demo de | evice           |                      |
|         | Storage         | Not connected        |
|         | Power:50KW      | Energy today: 500kWh |
|         | Power regulator | Not connected 📐      |
|         | Power:5000W     | Energy today:50kWh   |
| *       | नीम             | Ø - 2                |
|         | Meine Ar        | anala                |

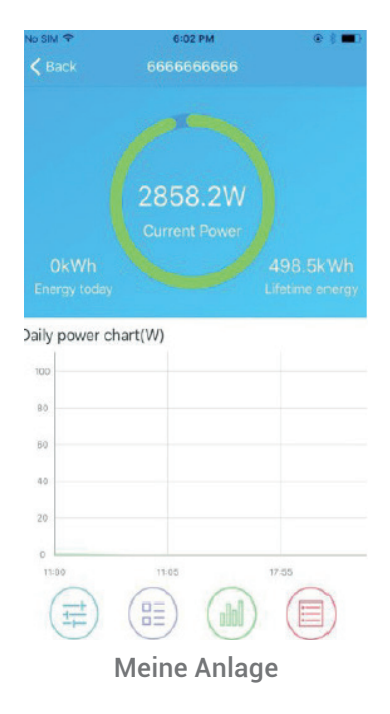

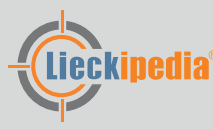

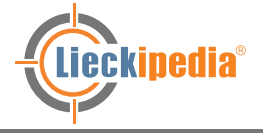

# Installation / Anhang A

#### Schritt 4 - Setzen Sie die Shine-WiFi-X auf die Werkseinstellung zurück

Wenn Sie das Kennwort von Ihrem Heimrouter geändert haben oder einen neuen Router bekommen haben, müssen Sie die ShineWiFi-X auf die Werkseinstellungen zurückgesetzen und neu konfigurieren.

Drücken Sie hierfür die KEY-Taste für 6 Sekunden, bis alle drei LEDs lange aufleuchten. Melden Sie sich anschließend bei Ihrem ShinePhone-Konto an und klicken Sie auf das "+" oben rechts und drücken Sie lange auf die zu ändernde Datenlogger-Seriennummer.

#### Anhang A: Bedeutung der Shine WiFi-X-Key-Schalter

| Operation                                                                                                    | Bedeutung                                                                                                    |
|----------------------------------------------------------------------------------------------------|----------------------------------------------------------------------------------------------------|
| Entfernen Sie vor Anbringung den<br>Gummistopfen des Wechsel-<br>richters und schließen Sie den<br>ShineWiFi-X an. Nach<br>Anbringung drücken Sie bitte die<br>KEY-Taste. Die LED leuchtet<br>dann dauerhaft blau. | Der ShineWiFi-X wechselt in den<br>AP-Modus<br>(Der AP-Modus ist ein Fehlerbe-<br>hebungsmodus, der Fachleuten<br>vorbehalten ist.) |
| Wenn der ShineWiFi-X im AP-<br>Modus ist, drücken Sie kurz die<br>Key-Taste vom WiFi-X<br>(Die ShineWiFi-X-LED wechselt<br>von dauerhaftem Leuchten zum<br>blinken.)                                               | Der AP-Modus wird beendet.                                                                                                    |
| Drücken Sie für mehr als<br>6 Sekunden die Key-Tas-<br>te vom ShineWiFi-X (LED vom<br>ShineWiFi-X leuchten)                                                                                                    | Setzen Sie den ShineWifi-X auf<br>Werkseinstellungen zurück                                                                         |

- Lieckipedia

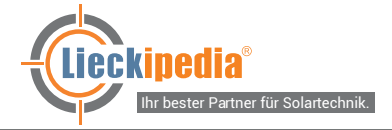

| Fehlerbehebung                                            |                                                                                                    |                                                                                                    |  |
|-----------------------------------------------------------|----------------------------------------------------------------------------------------------------|----------------------------------------------------------------------------------------------------|--|
| LED-Status                                                | Bedeutung                                                                                                  | Fehlerbehebung                                                                                                    |  |
| Die LED ist<br>dunkel und<br>leuchten nicht               | WiFi-X kann den<br>Wechselrichter<br>nicht über den<br>USB finden.                                         | Versuchen Sie, den WiFi-X<br>erneut an den USB-Anschluss<br>des Wechselrichters anzu-<br>schließen.                                                                     |  |
| Nach der<br>Konfiguration<br>blinkt nur die<br>grüne LED. | ShineWiFi-X ist<br>bereits mit dem<br>Router verbun-<br>den, aber nicht<br>mit dem Growatt<br>ShineServer. | -Überprüfen Sie, ob der Heim<br>Router mit dem Internet<br>verbunden ist<br>-Überprüfen Sie, ob die Router-<br>Firewall die Auswahl der Ports<br>5279 und 5280 zulässt. |  |
| Nach der<br>Konfiguration<br>blinkt nur die<br>blaue LED. | ShineWiFi-X-<br>Kommunikation<br>ist mit dem Rou-<br>ter und Growatt<br>ShineServer ver-<br>bunden.        | Normaler Arbeitszustand.                                                                                                    |  |
| Rote LED<br>leuchtet<br>immer.                            | ShineWiFi-X-<br>Modulfehler.                                                                               | Muss durch ein neues<br>ShineWiFi-X ersetzt werden.<br><b>Bitte senden Sie uns eine E-Mail.</b>                                                                         |  |
| Blaue LED<br>immer an.                                    | WiFi-X-Modul<br>befindet sich im<br>AP-Modus<br>(Fehlerbehe-<br>bungsmodus).                               | Drücken Sie kurz die Key-Taste,<br>um den AP-Modus zu verlassen.                                                                                                    |  |

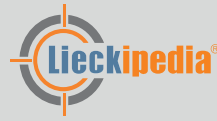

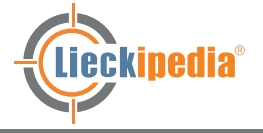

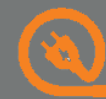

| LED-Status                      | Bedeutung                                         | Fehlerbehebung                                                                                                    |
|---------------------------------|---------------------------------------------------|----------------------------------------------------------------------------------------------------|
| Grüne LED<br>leuchtet<br>immer. | WiFi-X keine<br>Verbindung zum<br>Router möglich. | <ul> <li>1.Überprüfen Sie den Router.</li> <li>a) Der Name des Routers sollte<br/>aus englischen Buchstaben<br/>und Zahlen bestehen,<br/>Sonderzeichen werden nicht<br/>unterstützt.</li> <li>b) Verwenden Sie aus<br/>Sicherheitsgründen ein<br/>verschlüsseltes drahtloses<br/>Netzwerk.</li> <li>c) Netzwerke, die eine weitere<br/>Anmeldung benötigen,<br/>werden nicht unterstützt.</li> <li>2.Überprüfen Sie, ob Sie bei der<br/>Konfiguration den richtigen<br/>Namen und das richtige Pass<br/>wort des Routers eingegeben<br/>haben.</li> </ul> |

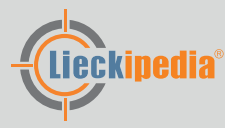

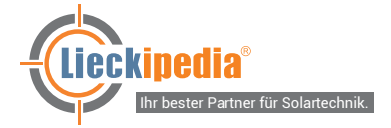

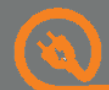

| Fehler                                                                                                    | Fehlerbehebung                                                                                                    |
|----------------------------------------------------------------------------------------------------|----------------------------------------------------------------------------------------------------|
| Derzeit kommt es auf Grund<br>von Server-Arbeiten von<br>Growatt gelegentlich zu<br>kurzzeitigen fehlenden<br>Leistungsdaten, was<br>zur Abmeldung der WiFi-<br>Modulen führen kann. | Bitte überprüfen Sie die Einstellung<br>des Datenloggers nach verfügbaren<br>Updates und führen Sie diese durch.<br>Setzen Sie anschließend Ihren Daten-<br>logger zurück, indem Sie 6 Sekungen<br>lang die Key-Taste gedrückt halten<br>- es leuchten alle LEDs. Löschen Sie<br>dann bitte noch in der App<br>- <u>unter Anlage/Liste Datenlogger</u> - das<br>WiFi. |
|                                                                                                    | Konfigurieren Sie bitte anschließend<br>das WiFi neu. Wählen Sie "WiFi-Stick<br>konfigurieren" aus. Anschließend<br>einfach neu einscannen und den<br>Anweisungen folgen.                                                                                                    |
|                                                                                                    | Wir empfehlen den "Drahtlosen<br>Hotspot Modus".                                                                                                    |
|                                                                                                    | Bitte achten Sie hier darauf, dass<br>Ihr WLAN-Name und Passwort<br>keine Sonderzeichen, Leerzeichen<br>und Umlaute beinhaltet (z.B. nicht<br>erlaubt sind: "Fritz!Box" oder<br>"WLAN-12 4").                                                                                                    |
|                                                                                                    | Weiteres unter Hilfe-Videos(S.15)                                                                                                    |

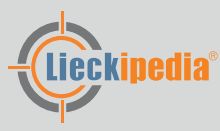

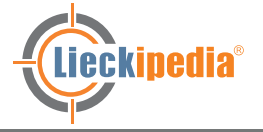

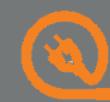

| Fehler                                                                                         | Fehlerbehebung                                                                                                    |
|------------------------------------------------------------------------------------------------|----------------------------------------------------------------------------------------------------|
| Sollte trotz allem die<br>Kommunikation über die<br>Internetverbindung nicht<br>funktionieren: | Bitte prüfen Sie:<br>- ob der Installationscode<br>ANSL5 für Deutschland /<br>BGAA7 für Österreich<br>hinterlegt ist<br>(In der App rechts unter<br>"Meine Anlage" - im Benutzerkonto<br>mit persönlichen Angaben)<br>- WLAN muss mindestens 3 Balken<br>(auch mit dem Smartphone neben<br>dem Wechselrichter zum Router)<br>anzeigen<br>- Routername prüfen<br>(keine Sonderzeichen!)<br>- Passwort prüfen<br>(keine Sonderzeichen!)<br>Versuchen Sie<br>- unter "Liste Geräte" den Daten-<br>logger zu löschen oder upzudaten<br>(über die Einstellungen möglich)<br>- Reset + Neuanmeldung |

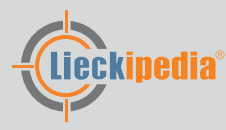

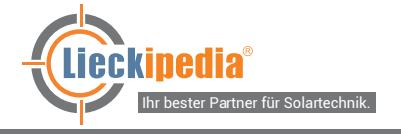

# 🔞 Hilfe-Videos

### Link zu Hilfe-Videos

https://www.youtube.com/watch?v=v8TA1pXGz4M

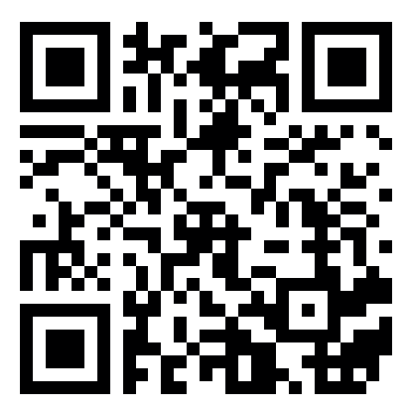

Folgt uns auf:

4

0

in

https://drive.google.com/drive/folders/1-Xw9Lr8fjpKTOduWg3ImbpZGO\_lhG2he?usp=sharing

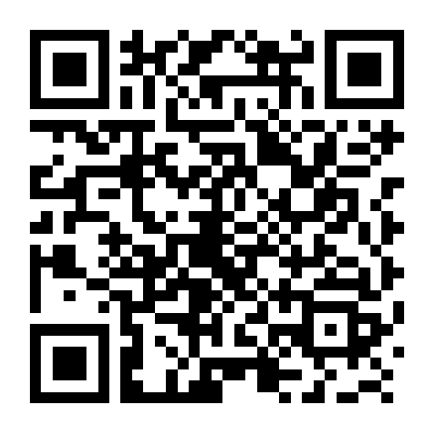

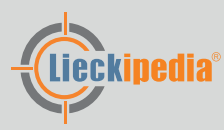

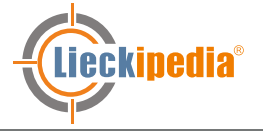

### Impressum

## Folgt uns auf: **f** O **b** in

#### Hauptverwaltung

Lieckipedia GmbH Ukranenstraße 12 17358 Torgelow

Handelsregister: HRB 20872 Registergericht: Amtsgericht Neubrandenburg

Vertreten durch: Bryan Lieck

#### Kontakt

Telefon: 05734 969 030 Telefax: 05734 969 0329 E-Mail: info@shop-lieckipedia.de

#### **Umsatzsteuer-ID**

Umsatzsteuer-Identifikationsnummer gemäß §27 a Umsatzsteuergesetz: DE322235280

#### Verantwortlich für den Inhalt nach § 55 Abs. 2 RStV

Lieckipedia GmbH Bryan Lieck Ukranenstraße 12 17358 Torgelow

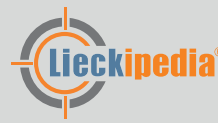